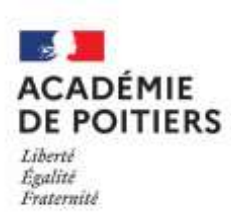

# DOSSIER DE L'UTILISATEUR

Rectorat de l'académie de Poitiers Direction des services départementaux de l'éducation nationale de la Vienne

Direction des Ressources Humaines

Division des Personnels Enseignants Bureau de l'enseignement privé - DPE 3

> Affaire suivie par : Elodie BIAIS Stéphanie DESPRETZ Véronique ARNAUD Courriel : dpe3@ac-poitiers.fr

> > Tél. : 05 16 52 62 48 Tél. : 05 16 52 62 46 Tél. : 05 16 52 62 50

# AIDE AU CANDIDAT Consultation des services Saisie de Candidatures au Mouvement

RAPPEL IMPORTANT RELATIVE AUX FICHES D'INFORMATION RELATIVE A UNE DEMANDE DE MUTATION (OU D'AFFECTATION) DANS L'ACADEMIE DE POITIERS

#### POUR TRANSMISSION obligatoire à chaque établissement sollicité

Pour TRANSMISSION au Rectorat de l'académie de Poitiers (bureau DPE 3) uniquement par :

1) Les\_candidats originaires d'une autre académie, les maîtres en disponibilité en 2021-22 (quelle que soit l'académie d'origine), les maîtres contractuels du Ministère de l'agriculture, et les fonctionnaires de l'enseignement public

2) Les\_maîtres délégués candidats aux concours de recrutement 2022

Les maîtres\_lauréats et/ou admissibles aux concours 2022 devront joindre à cette fiche un justificatif attestant de l'admission (ou de l'admissibilité au concours (par exemple : copie de l'écran du Site Publinet).

(Les candidats aux concours dont les résultats ne sont pas publiés au 17 juin 2022 devront transmettre au bureau DPE 3 un justificatif dès que possible)

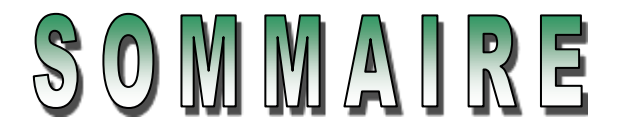

# ACCES AU SITE INTERNET SPECIFIQUE

Depuis le serveur académique : www.ac-poitiers.fr

| Cliquer à gauche sur :                                                                                                    |
|----------------------------------------------------------------------------------------------------|
| PERSONNELS                                                                                                    |
| puis dans la rubrique « A LA UNE + »                                                                                                    |
| Prive Mouvement rentrée 2022 des maitres enseignants<br>et documentalistes en poste dans les établissements privés<br>sous contrat d'association |

# I – CONSULTATION DES SERVICES PUBLIES POUR LE MOUVEMENT

Ecran de sélection : discipline et commune

Ecran de sélection : établissement

Ecran : présentation des services publiés.

## II – IDENTIFICATION DES CANDIDATS : modalités de connexion différente selon l'origine

Ecran : distinction candidat de l'académie ou hors académie

- I. Ecrans sur l'identification des candidats de l'académie de Poitiers
- II. Ecrans sur l'identification des candidats issus d'une académie extérieure
- III. Codes d'accès à l'application à conserver pour reconnexion ultérieure

# **III – SAISIE DES VŒUX PAR LES CANDIDATS**

- 1- Choix par le numéro de service
- 2 Choix par saisie guidée

## TRES IMPORTANT : LES VŒUX SONT VALIDES EN CLIQUANT SUR « FIN DE SAISIE »

-----

# **CONNEXION DU CONSULTANT OU DU CANDIDAT**

La connexion s'effectue à une adresse différente de celle de l'accès au portail des applications du chef d'établissement.

Depuis le serveur académique => WWW.ac-poitiers.fr

Comme pour les autres applications un calendrier est défini par le rectorat pour les deux choix offerts dans le cadre des deux "phases" du mouvement :

- Consulter les services vacants de l'académie de POITIERS,
- Pour les candidats saisir ses vœux sur ces services.

| Monvenient primé : Nethioape     Site Sétein Séteinage Alles Commune     Précederé Pechagen     Précederé Pechagen     Signets & Adrese Patry/dr.p3     Signets & appropri test part                                                                                                    | ans 1<br>Bechandres Gaste largemen Securité III<br>nocrité Miniger et la Mende Educ III nan III esse 🖬 exclosione<br>III Délusion III Minde Educ III nan III esse 📑 exclosione                                                                                                    |                     |
|----------------------------------------------------------------------------------------------------|----------------------------------------------------------------------------------------------------|---------------------|
| E<br>Privé<br>P                                                                                                    | Mouvement                                                                                                    |                     |
|                                                                                                    | Académie : AIX-MARSEILLE                                                                                                    |                     |
|                                                                                                    | Première phase (tradatrez.co<br>Publication des services vacants<br>Sainie des voenx<br>Deuxième phase (trad, y con<br>Publication des services vacants<br>Sainie des voenx<br>Du 15 Avril au 26 Avril 2022<br>Du 15 Avril au 26 Avril 2022<br>Du 15 Avril au 26 Avril 2022<br>Du 15 Avril au 26 Avril 2022<br>Du 15 Avril au 26 Avril 2022<br>Du 15 Avril au 26 Avril 2022<br>Du 15 Avril au 26 Avril 2022<br>Du 17 juin au 21 juin 2022<br>Sainie des voenx |                     |
| Première phase du mouvement<br>seuls les maîtres contractuels titulaires<br>ou définitif (et les titulaires de l'enseigner<br>participer à la première phase du mouver<br>Deuxième phase du mouvement<br>les maîtres auxiliaires admissibles ou la<br>doivent participer à la deuxième phase<br>les maîtres délégués titulaires d'un CDE<br>postuler sur les services | d'un contrat provisoire<br>nent public) peuvent<br>ment<br>uréats de concours<br>D ou d'un CDI peuvent                                                                                                    | ases » du mouvement |

Le module est utilisable pour la consultation des services offerts au mouvement dans l'académie de Poitiers : Par toutes les personnes en possession de l'adresse Internet

- Le module est utilisable pour la saisie des vœux :
  - Par les maîtres de l'académie,

Par les maîtres des autres académies souhaitant une affectation dans l'académie de Poitiers.

#### Périodes de saisie des vœux :

1ère phase : du 15 avril 2022 (10h) au 26 avril 2022 (10h) inclus 2<sup>ème</sup> phase : du 17 juin 2022 (10h) au 21 juin 2022 (minuit) inclus

### I - CONSULTATION DES SERVICES PUBLIÉS POUR LE MOUVEMENT

Le choix sur la rubrique "<u>publication des services vacants</u>" de la rubrique d'accueil ouvre un écran permettant une première sélection de la recherche :

- Par discipline (toutes disciplines, puis ordre alphabétique),
- Par commune (ordre alphabétique).

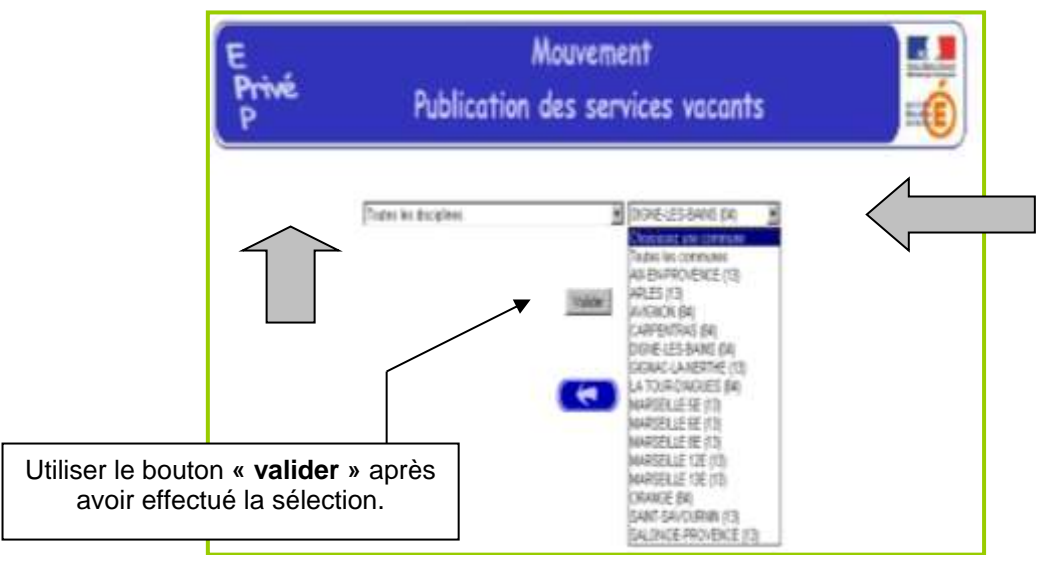

#### Ouverture de l'écran suivant :

La liste déroulante offerte sur cet écran permet de sélectionner le(s) établissement(s) répondant à la sélection demandée sur le précédent écran à l'aide des deux critères :

- Discipline
- Commune.

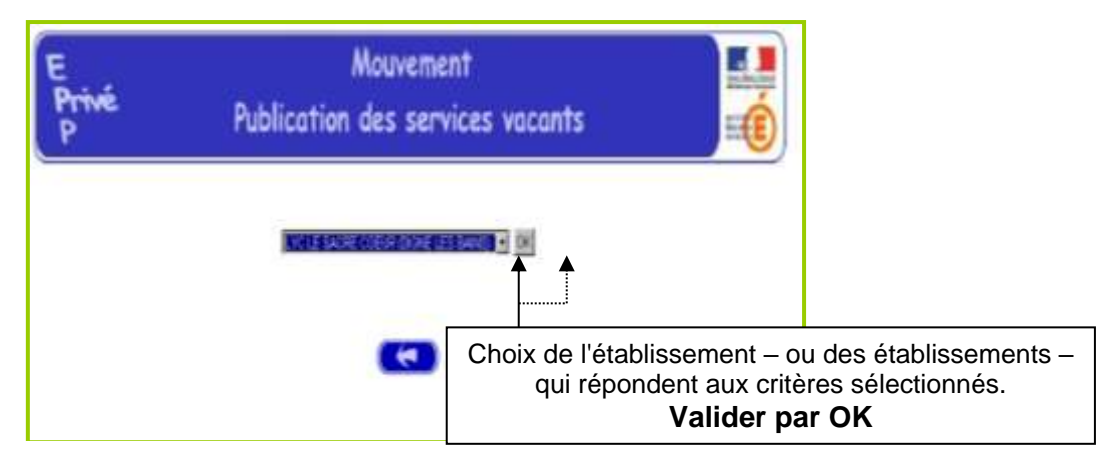

Accès à l'écran suivant présentant les services publiés – pour la ou les disciplines sélectionnées – dans l'établissement choisi :

Présentation des services publiés dans l'établissement (l'exemple concerne la sélection "toutes disciplines") :

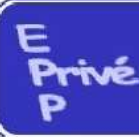

# Mouvement

# Publication des services vacants

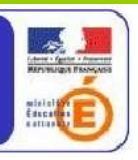

LYC NOTRE DAME LA COMPASSION (MARMANDE) 🗾 Valider

|                            |                     |                                  | Services principaux                                                                    |                      |      |                    |                    |     |
|----------------------------|---------------------|----------------------------------|----------------------------------------------------------------------------------------|----------------------|------|--------------------|--------------------|-----|
| Nº de<br>service           | Fonction            | Nature support                   | Discipline                                                                             | Quotité<br>en heures | ORS  | Vacant<br>Suscept. | Service<br>partagé | Com |
| 340                        | ENS                 | CHAIRE                           | L0100 PHILOSOPHIE                                                                      | 10.0                 | 18.0 | V                  |                    |     |
| 685                        | ENS                 | CHAIRE                           | L0100 PHILOSOPHIE                                                                      | 10.0                 | 18.0 | S                  |                    | Ë   |
| 341                        | ENS                 | CHAIRE                           | L1800 ARTS PLASTIQUES                                                                  | 11.0                 | 18.0 | V                  |                    | T   |
| 687                        | ENS                 | CHAIRE                           | L0426 ESPAGNOL                                                                         | 15.0                 | 15.0 | S                  |                    |     |
| 1046                       | ENS                 | CHAIRE                           | 17300 SCIENCES ET TECHNIQUES MEDICO-<br>SOCIALES                                       | 15.0                 | 18.0 | S                  |                    |     |
| 688                        | ENS                 | CHAIRE                           | 18012 ECONOMIE ET GESTION COMPTABLE                                                    | 18.0                 | 18.0 | S                  | T                  |     |
| lumér                      | o du se             | rvice : A not                    | er en vue de la saisie des vœux                                                        |                      |      |                    |                    |     |
|                            | vice va             | cant / S:S                       | ervice susceptible d etre vacant                                                       |                      |      |                    |                    |     |
| / : Ser                    |                     |                                  |                                                                                        |                      |      |                    |                    |     |
| / : Ser<br>ans le<br>usieu | cas où<br>rs discip | il s'agit d'ur<br>blines, le déf | n service partagé entre plusieurs établiss<br>ail s'affiche en sélectionnant l'icône . | ements et/           | ou   |                    |                    |     |

#### Détail de service partagé

| Services partagés |                                             |                   |                                                    |                         |      |                    |
|-------------------|---------------------------------------------|-------------------|----------------------------------------------------|-------------------------|------|--------------------|
| Nº de<br>service  | Etablissement                               | Nature<br>support | Discipline                                         | Quotité<br>en<br>heures | ors  | Vacant<br>Suscept. |
| 1046              | LYC NOTRE DAME<br>LA COMPASSION<br>MARMANDE | CHAIRE            | SCIENCES ET<br>L7300 TECHNIQUES<br>MEDICO-SOCIALES | 15.0                    | 18.0 | s                  |
|                   | LP NOTRE DAME<br>LA COMPASSION<br>MARMANDE  | P.L.P.            | SCIENCES ET<br>P7300 TECHNIQUES<br>MEDICO-SOCIALES | 3.0                     | 18.0 | s                  |

#### Commentaire

| rement privé     | - Microsoft Internet Explore | 24                               |                      |      |
|------------------|------------------------------|----------------------------------|----------------------|------|
|                  | LYC NC                       | OTRE DAME LA COMPASS<br>MARMANDE | SION                 |      |
| Nº de<br>service | Nature support               | Discipline                       | Quotité<br>en heures | ORS  |
| 685              | CHAIRE                       | PHILOSOPHIE                      | 10.0                 | 18.0 |
|                  |                              | 9 heures à pourvoir              |                      |      |
|                  |                              |                                  |                      |      |

## **II – IDENTIFICATION DES CANDIDATS**

Deux situations :

- Candidats de l'académie de Poitiers (<u>NUMEN</u> indispensable pour la saisie),
- Candidat d'une autre académie.

MEME ACCES QUE POUR LA CONSULTATION (cf. supra) : CHOIX : <u>"Saisie des vœux</u>"

Le premier écran proposé permet de distinguer les candidats de l'académie de Poitiers et ceux issus des académies extérieures (à partir du choix effectué, le système génère un choix différent pour proposer les écrans permettant l'identification du candidat selon que ce dernier appartient – ou non – à l'académie) :

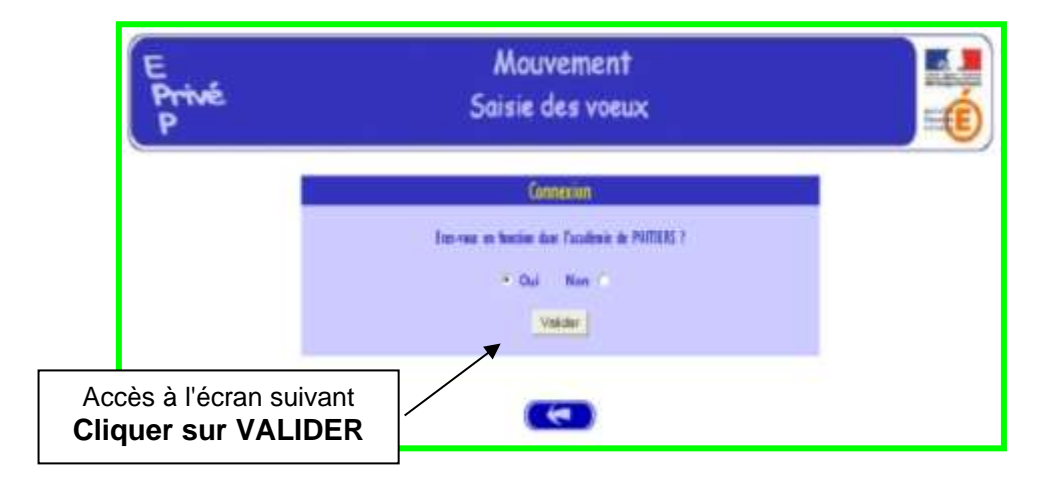

#### I – CANDIDATS DE L'ACADEMIE DE POITIERS

Après avoir indiqué qu'il était en poste dans l'académie de Poitiers (réponse OUI) – et validé cette information – le candidat se voit présenter l'écran suivant :

|               | E<br>Privé<br>P | Mouvement<br>Saisie des voeux |  |
|---------------|-----------------|-------------------------------|--|
|               |                 | Connexion                     |  |
|               |                 | Mat is poor :                 |  |
| Valider après | les deux s      | aisies                        |  |

Il est demandé au candidat de saisir :

- 1 son **NUMEN** : Le candidat doit donc se munir impérativement de son NUMEN avant de commencer sa saisie.
- 2 un MOT DE PASSE (saisie libre) : le mot de passe personnel doit être noté en vue d'éventuelle(s) connexion(s) ultérieure(s), ces dernières ne pouvant avoir lieu que pendant l'ouverture de la campagne tel qu'indiqué sur le calendrier du premier écran.

Il est ensuite demandé au candidat de confirmer son mot de passe et de valider :

| E<br>Privé<br>P     | Mouvement<br>Soisie des voeux                         |                          |                                      |
|---------------------|-------------------------------------------------------|--------------------------|--------------------------------------|
| NUNCASO CLAUDE      |                                                       |                          |                                      |
| Fre dist origins >0 | Confirmation for your making the second second second | the later and support    |                                      |
|                     | Train and do passes .                                 |                          |                                      |
|                     | Beerste sater                                         |                          |                                      |
|                     | (marc) Atom (                                         |                          |                                      |
|                     |                                                       | Reproduire<br>une second | le mot de passe<br>e fois et valider |

La saisie du NUMEN permet au système d'identifier le candidat en cours de connexion. Un affichage du contenu de son dossier est alors proposé :

| e<br>Privé<br>P |                             | Saisie des voeux                          | Ć |
|-----------------|-----------------------------|-------------------------------------------|---|
|                 | laf                         | ormation sur le candidat                  |   |
|                 | New :                       | B050M0                                    |   |
|                 | Nom patronymique :          | ORLANDI                                   |   |
|                 | Present :                   | CLAUDE                                    |   |
|                 | Dute de saissance :         | 33.07/2466                                |   |
|                 | Gradie:                     | CERTIF. CN                                |   |
|                 | Disripline :                | TECHNOLOGIE                               |   |
|                 | Dablerennent Callertation : | GU32956T CLG TOUR SAINTE (DE) (MARSEILLE) |   |
|                 | Academie d'utigian :        | ACADEMIE D'AIX - MARSEILLE                |   |
|                 |                             | (4) (3)                                   |   |

Ces mêmes informations seront accessibles au chef d'établissement lors de la phase de traitement des dossiers au cours de la campagne "avis du chef d'établissement".

|                                                                      | Mouvement<br>Saisie des voeux                |  |
|----------------------------------------------------------------------|----------------------------------------------|--|
|                                                                      | Information sur le candidat                  |  |
| Nom :                                                                |                                              |  |
| Nom<br>patronymique :                                                |                                              |  |
| Prénom :                                                             |                                              |  |
| Date de<br>naissance :                                               |                                              |  |
| Commune de<br>résidence :                                            |                                              |  |
| Demier<br>établissement<br>d'affectation :                           |                                              |  |
| Nº de téléphone<br>personnel :                                       | i i                                          |  |
| Adresse de<br>courrier<br>électronique :                             |                                              |  |
| Grade :                                                              | Choisissez un grade                          |  |
| Discipline :                                                         |                                              |  |
| Qualité du<br>contrat :                                              | Choisissez une qualité de contrat 💌          |  |
| Académie<br>d'origine :                                              | Choisissez une académie 💽                    |  |
| Ancienneté dans<br>l'éducation<br>nationale                          | Année(s) : 🗖 🗴 &mbspMois : 🗖 💆 Jour(s) : 🗖 🗾 |  |
| NUMEN :                                                              |                                              |  |
| Mot de passe<br>(Nécessaire pour<br>toute reconnexion<br>ultérieure) |                                              |  |

Le candidat de l'académie peut ensuite commencer la saisie de ses vœux

Aucun état de services ne sera fourni par le rectorat de l'académie de Poitiers, les maîtres contractuels doivent se référer à la fiche de reclassement établie dès l'obtention du contrat provisoire ou définitif.

Pour les délégués auxiliaires : cumul des périodes d'activité, en excluant les indemnités de petites vacances et de vacances d'été.

|   | Choix priorité emploi                                                                                                    |
|---|----------------------------------------------------------------------------------------------------|
| c | Maître dont le service est supprimé ou réduit par rapport à l'année en<br>cours dès<br>la lère heure.<br>Service supprimé (sauf résiliation de contrat à la demande du maître, par<br>mesure<br>disciplinaire ou pour insuffisance professionnelle)<br>Service réduit (sauf perte d'heures supplémentaires)<br>Maîtres ayan bénéficié d'une priorité l'année précédente et dont la<br>situation<br>n'a pu être réglée.<br>Chefs d'établissement, chefs d'établissement adjoints et chargés de<br>formation<br>des maîtres qui souhaitent reprendre un service d'enseignement.<br>Maîtres à temps partiel autorisé ou à temps incomplet qui souhaitent<br>reprendre |
| C | une activité à temps complet.<br>Mutation<br>Y compris les maîtres autorisés définitivement, pour motif médical, à<br>exercer<br>dans une autre échelle de rémunération ou dans une autre discipline<br>(recouversio<br>et les maîtres précédemment titulaires d'un contrat définitif, résilié sur leus<br>demande pour un motif légtime, qui souhaitent reprendre une activité                                                                                                    |
| c | d'enseigement ou de documentation.<br>Lauréat concours externe en cours de validation de son année de<br>formation.                                                                                                    |
| C | Lauréat concours interne en cours de validation de son année de stage.                                                                                                    |
| c | Maître bénéficiaires d'une mesure de résorption de l'emploi précaire en<br>cours de                                                                                                    |

Pour les contractuels titulaires d'un contrat provisoire ou définitif : cliquer sur un des motifs ci-dessus

Pour les maîtres admissibles et lauréats de concours ainsi que pour les délégués auxiliaires (2<sup>ème</sup> phase du mouvement) : cliquer par défaut sur « maîtres bénéficiaires d'une mesure de résorption de l'emploi précaire... »

**IMPORTANT** : Les maîtres admissibles et lauréats de concours doivent impérativement, dès réception, envoyer une copie de leur résultat d'admission (notes) au :

Rectorat de Poitiers, DPE / Bureau de l'enseignement privé - DPE3 22, rue Guillaume VII Le Troubadour CS 40625 86022 POITIERS Cedex dpe3@ac-poitiers.fr

### **ANCIENNETE DES SERVICES**

L'ancienneté est calculée au 1<sup>er</sup> septembre de l'année du mouvement pour lequel les maîtres postulent, soit pour le mouvement 2022 au 1<sup>er</sup> septembre 2022.

Nature et décompte des services

Sont pris en compte :

- 1- Tous les services d'enseignement, de direction et de formation accomplis dans les établissements publics (hors enseignement supérieur), les établissements d'enseignement privé sous contrat d'association
- 2- Les services accomplis par des maîtres bénéficiant d'un congé de maladie, longue maladie, longue durée, de maternité, paternité, d'adoption, d'accompagnement de personne en fin de vie, de congé de formation professionnelle ou de mobilité.
- 3- Les services accomplis par les maîtres délégués exception faite des périodes ouvrant droit à des indemnités de vacances.
- 4- Les services accomplis à temps incomplet, à temps partiel de droit ou à temps partiel autorisé, lorsqu'ils sont égaux ou supérieurs à un mi-temps, sont considérés comme des services à temps plein ; les services inférieurs à un mitemps sont décomptés au prorata de leur durée.

Ne sont pas pris en compte :

Le congé parental ou de présence parentale, les disponibilités, le service national.

#### PREMIERE CONNEXION ET CONNEXION ULTERIEURE

Première connexion : Saisie du NUMEN et du mot de passe choisi.

Connexions ultérieures : Saisie du NUMEN et du mot de passe choisi et confirmé lors de la première connexion.

#### II – CANDIDATS ISSUS D'UNE AUTRE ACADEMIE

Le candidat a répondu "NON" à la question "Etes-vous en fonction dans l'académie de Poitiers ? ".

#### PREMIERE CONNEXION

| Mouvement<br>Saisie des voeux                                         |
|-----------------------------------------------------------------------|
| Cede d'accès                                                          |
| Valder Etace<br>Si vous vous connectez pour la première fois, cliquez |
|                                                                       |

Le candidat se connectant pour la première fois doit cliquer sur le bouton "ICI"

Il a, ensuite, accès à l'écran suivant permettant de saisir les données administratives qui lui sont propres (ce sont ces informations – et elles seules – qui seront accessibles au chef d'établissement lors du traitement des candidatures lors de la campagne «avis du chef d'établissement») :

Informations à saisir par le candidat (il est conseillé d'utiliser les majuscules lors de la saisie). Le chef d'établissement accédera à ces informations lors du traitement des candidatures :

| rivé | Saisie des voeux                                                 |                                     |               |       |
|------|------------------------------------------------------------------|-------------------------------------|---------------|-------|
|      | Infor                                                            | mation sur le candidat              |               |       |
|      | Nom :                                                            |                                     |               |       |
|      | Nom patronymique :                                               |                                     |               |       |
|      | Prénom :                                                         |                                     |               |       |
|      | Date de naissance :                                              |                                     |               |       |
|      | Commune de résidence :                                           |                                     |               |       |
|      | Demier établissement d'affectation :                             |                                     | -             |       |
|      | N° de téléphone personnel :                                      |                                     |               |       |
|      | Adresse de courrier électronique :                               |                                     |               |       |
|      | Grade :                                                          | Choisissez un grade                 |               |       |
|      | Discipline :                                                     |                                     |               |       |
|      | Qualité du contrat :                                             | Choisissez une qualité de contrat 💌 |               |       |
|      | Académie d'origine :                                             | Choisissez une académie             |               |       |
|      | NUMEN :                                                          |                                     |               |       |
|      | Mot de passe :<br>(Nécessaire pour toute reconnexion ultérieure) |                                     |               |       |
|      |                                                                  | Valider                             | Cliquer sur V | ALIDE |

Le candidat doit entrer à nouveau son mot de passe dans la nouvelle zone de saisie afin que celui-ci soit validé. Ce mot de passe sera utilisé lors des éventuelles connexions ultérieures.

# III – CODES D ACCES A L'APPLICATION A CONSERVER POUR RECONNEXION ULTERIEURE

| E<br>Privé<br>P   | Mouvement<br>Saisie des voeux                                                                                                |
|-------------------|----------------------------------------------------------------------------------------------------|
| Deput Trybaie     |                                                                                                    |
| for discourges of | te not de parse. Pour offic nous arour borour de voiter <b>confismation</b> . Veniller name, de normais, voite nout de parse |
|                   | Confirmation de votre mot de passe                                                                                           |
|                   | Vote and de passe :                                                                                                    |
|                   | Kennelle raine :                                                                                                    |
|                   | Salar (Dec)                                                                                                    |
|                   |                                                                                                    |

Après la confirmation (validation) du mot de passe, le système affecte au candidat un code d'accès ; Ce code d'accès sera indispensable (avec le mot de passe) pour toutes connexions ultérieures.

| E<br>Privé<br>P | Mouvement<br>Saisie des voeux                                                                                                    |
|-----------------|----------------------------------------------------------------------------------------------------|
|                 | Connexion                                                                                                    |
|                 | Votro code d'acces est A00114                                                                                                    |
|                 | Attention, pour committer en modifier votre demande de naturion, vous devrou<br>fonctie en vade d'acron et la mot de passe que vous vouse de saiste. |
|                 |                                                                                                    |

Le candidat peut alors procéder à la saisie des vœux.

Dans ce cas il est demandé au candidat de saisir :

- Le code d'accès attribué lors de sa première connexion,
- Le mot de passe validé lors de sa première connexion.

| Privé | Saisie des voeux                             | É |
|-------|----------------------------------------------|---|
|       | Connexton                                    |   |
|       | Cade Carros Jacobie<br>Mat de passe : Trend  |   |
|       | Week Effect                                  |   |
|       | Si vous vous connectez nour la provise teu . |   |

Le système affiche alors les informations saisies par le candidat lors de sa première connexion. Le formulaire peut être modifié :

| E<br>Privé<br>P |                      | Mouvemer<br>Salsie des vo | nt<br>eux |         |                         |
|-----------------|----------------------|---------------------------|-----------|---------|-------------------------|
|                 | _                    | Information sur le c      | andidat   |         |                         |
|                 | SUMEN:               | 1                         |           |         | ·                       |
|                 | Plane :              | Papers                    |           |         |                         |
|                 | Non patronynique :   | Durant                    |           |         | Informations            |
|                 | Presson :            | Petphinis                 |           |         | modifiables Dans le     |
|                 | Dute de missuare :   | 100/00/107V5              |           |         |                         |
|                 | Orada :              | FROFELLERUP CENTIFIE      |           | 2       | cas d une modification  |
|                 | Dissigline           | Bathdown Lipters          |           | 1.000   | valider, sinon cliquer  |
|                 | Quality do control : | Control Animati           | 2         |         | sur la flèche de droite |
|                 | Atalians Conglas :   | June 📓                    |           |         |                         |
|                 |                      |                           |           |         |                         |
|                 |                      |                           |           |         |                         |
|                 |                      |                           |           |         |                         |
| ran nrócó/      | hant 🖂               |                           | -         | — Conti | nuar la caicia          |

Le candidat accède ensuite à ses vœux.

# **III - SAISIE DES VŒUX PAR LES CANDIDATS**

Une fois le candidat (de et hors académie) reconnu par le système, il a accès à la saisie des vœux.

A ce niveau deux situations peuvent se rencontrer :

- Le candidat va constituer ses vœux pour la première fois ;
- Le candidat revient sur l'application afin de compléter ou de modifier ses vœux.

#### SAISIE DES VŒUX

Le candidat dispose du bouton "ajouter un vœu" qui va lui permettre de saisir au maximum 15 vœux.

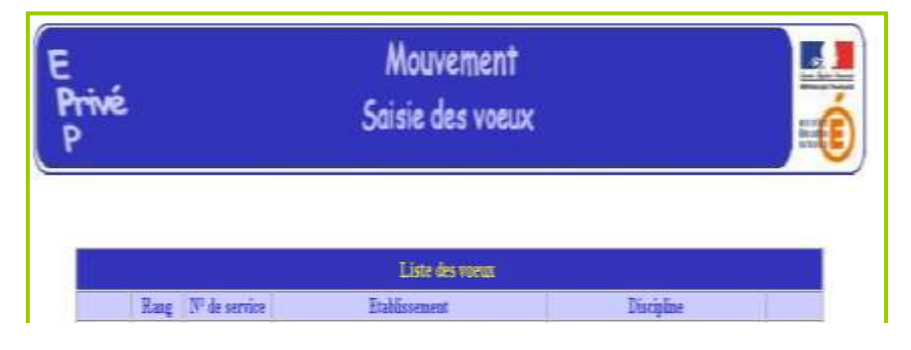

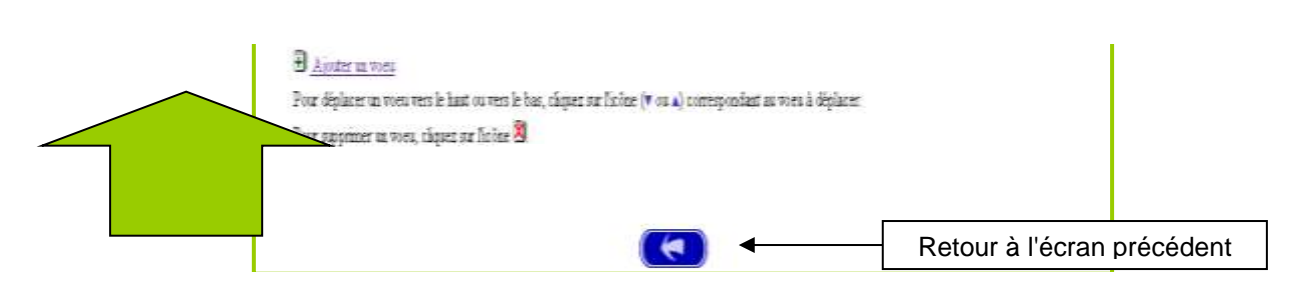

En cliquant sur "ajouter un vœu" le candidat accède à l'écran suivant :

Pour formuler son vœu, le candidat peut :

- Soit saisir directement le numéro du service qu'il a repéré lors de sa consultation des services publiés pour le mouvement (cf. supra);
- Soit effectuer une recherche par saisie guidée (sélectionner une discipline et une commune : même technique que pour la consultation des services publiés).

|   | E Mouvement<br>Privé Saisie des voeux      |
|---|--------------------------------------------|
|   | Ajouter un voeu _                          |
| 1 | Par saisie directe                         |
| 2 | Ou par saisie guidee Choisser are decidine |
|   | Valider                                    |

1 - Choix par numéro de service : le candidat saisit le numéro du service dans la zone prévue à cet effet et valide. Il obtient alors un écran rappelant les caractéristiques du service demandé. Il peut alors, soit poursuivre sa saisie en cliquant sur "ajouter un vœu", soit mettre fin à la saisie en cliquant sur le bouton "fin de saisie".

Affichage du service choisi :

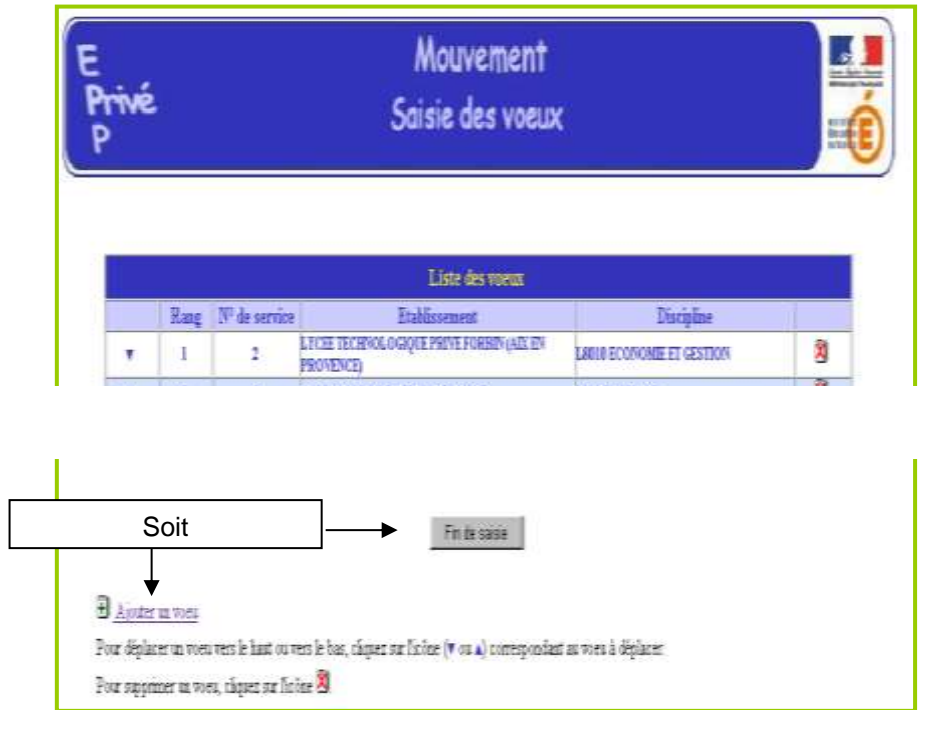

Le candidat peut alors, soit poursuivre sa saisie en cliquant sur "ajouter un vœu", soit mettre fin à la saisie en cliquant sur le bouton "**fin de saisie**".

#### 2 - Choix par saisie guidée (cf. consultation services vacants) :

| a) Choix de la discipline et de la | i commune :              |   |
|------------------------------------|--------------------------|---|
| Privé                              | Saisie des voeux         | É |
|                                    | Ajouter un voeu          |   |
|                                    | Par saisie directo       |   |
|                                    | Samuel is 15" do service |   |
|                                    | Ou pur salsie guidde     |   |
|                                    | ANGLARS                  |   |
|                                    | ( <del>*</del> )         |   |

b) Choix de l'établissement :

| P |                                                                                                    |  |
|---|----------------------------------------------------------------------------------------------------|--|
|   | Ajouter un voeu par saisie guidée                                                                                                    |  |
|   | Discipline : ANGLAIS Commune : CARPENTRAS                                                                                                    |  |
|   | Choisiasas un établissement Vialider<br>Choisiase un établissement<br>Tous les établissements<br>OCCLEGER NOTRE CAME DES ANGES<br>LYCER NOTRE DANE DES ANGES<br>LYCER SAGE COEUR |  |

c) Choix du service :

| rivé                        |          |                           | Mouvement<br>Saisie des voeu                                                      | ×                                                        |     |                      | HI III            |
|-----------------------------|----------|---------------------------|-----------------------------------------------------------------------------------|----------------------------------------------------------|-----|----------------------|-------------------|
|                             |          |                           |                                                                                   |                                                          |     |                      |                   |
|                             |          | Pour                      | sélectionner un voru, cliquez sur le                                              | numéro du service.                                       |     |                      |                   |
|                             |          | Pour                      | sélectionner un voru, cliquez sur le<br>LAI NOTRE DAME DES ANGES (C               | numéro du service.<br>ARFENTRAS)                         |     | 111                  |                   |
| 21 <sup>11</sup> de vervire | Function | Pour<br>Rature<br>regiont | sélectionner un voeu, cliquez sur le<br>TAI NOTEE DAME DES ANCES (C<br>Discipline | numéro du service.<br>ARFENTRAS:<br>Quantas<br>en heaveu | ORS | Vierent<br>Incorpt.) | Serv.<br>Fraction |

Le vœu est sélectionné en cliquant sur le numéro de service : affichage de l'écran donnant les caractéristiques du vœu effectué (cf. supra : 2<sup>ème</sup> écran de la saisie par numéro de service).

Il est alors possible d'ajouter un autre vœu, de le supprimer, etc.

#### TRES IMPORTANT : LES VŒUX SONT VALIDES EN CLIQUANT SUR « FIN DE SAISIE »

Pour un candidat ayant effectué trois vœux, et souhaitant clôturer sa saisie, l'écran récapitulatif est le suivant :

| rivé     | 2      | Mouvement<br>Saisie des voeux |                                                        |                           |    |
|----------|--------|-------------------------------|--------------------------------------------------------|---------------------------|----|
|          |        |                               | Litte des roeux                                        |                           | _  |
|          | TRAINE | THE AN ADDRESS                | Table committee                                        | Thereinline               |    |
|          | 1      | 2                             | LATER TREADED GROUP PRIVE FORMER (ADD 27)<br>PROVENCES | LAUID ECONOMIE ET GESTION | 8  |
| <b>T</b> | 2      | 3                             | COLLEGE PRIVE IT LOUIS CORANGES                        | 3.0422 ANGLAIN            |    |
|          |        | 31                            | COLLEGE PRIVE NEVIGNE (MARNELLE)                       | 1.1400 TECHNOLOUIE        | 80 |
|          | 3      | 3                             | COLLEGE PRIVE NEVICINE (MARSHILLE)                     | LI400 TECHNOLOGIE         |    |

Lors des connexions ultérieures (le cas échéant) le point de départ de la saisie des vœux sera constitué par cet écran récapitulatif. Les mêmes opérations seront alors à reproduire.